Note: The procedures and pictures is used as a reference only. Users should have the knowledge and skill in email setup. Or you should find an experienced technical man to help. 備註:以下步驟及介面圖像只供用戶參考,用戶需有相關經驗和知識;或找有相關經驗的電 腦技術人員幫助設定。

# Setup Email Account in iphone

- 1. From the Home screen, tap **Settings**.
- 2. On the Settings screen, tap Mail, Contacts, Calendars.

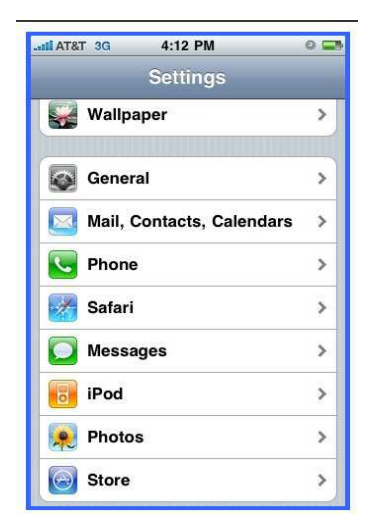

### 3. Tap Add Account....

| atli AT&T 3G        | 4:12 PM              | 6         |   |
|---------------------|----------------------|-----------|---|
| Settings Mail,      | Contact              | is, Calen |   |
| Accounts            |                      |           |   |
| Add Account         |                      |           | > |
| Fetch New Data      |                      | Off       | > |
| Mail                |                      |           |   |
| Show 50             | 50 Recent Messages > |           | > |
| Preview             |                      | 2 Lines   | > |
| Minimum Font        | Size                 | Medium    | > |
| Show To/Cc Label OF |                      | F         |   |
| Ask Before De       | leting               | OF        | F |

## 4. Tap Other.

| .ail AT&T 3G | 4:12 PM                          | 0 💶 |  |
|--------------|----------------------------------|-----|--|
| Mail A       | dd Account                       | 1   |  |
|              | <sup>Microsoft</sup><br>Exchange |     |  |
| m            | obilem                           | e   |  |
|              | G <mark>™</mark> ail             |     |  |
| YA           | HOO! M                           | AIL |  |
|              | AOL 🖗                            |     |  |
|              | Other                            |     |  |

## 5. Tap Add Mail Account.

| Add Mail Account          |
|---------------------------|
| Contacts Add LDAP Account |
| Add LDAP Account          |
|                           |
| Calendars                 |
| Add CalDAV Account        |
| Add Subscribed Calendar   |

6. Complete the following fields, and then tap, Save.

| AT&T 3G                | 4:12 PM                   | 0 🖃  |
|------------------------|---------------------------|------|
| Ente                   | er your account informati | ion  |
| Cancel                 | New Account               | Save |
|                        |                           |      |
| Name                   |                           |      |
| Address                |                           |      |
| Mercedon participation |                           |      |
| Passwor                | ď                         |      |
| Descript               | ion                       |      |
|                        |                           |      |
|                        |                           |      |
|                        |                           |      |
|                        |                           |      |
|                        |                           |      |
|                        |                           |      |
|                        |                           |      |
|                        |                           |      |

The name to display on your email.

#### Address:

Name:

Your email address. i.e. name@yourdomainname.com

## Password:

Your email account password. i.e. abcd01

### Description:

A description of the email address to display in the email account list on your iphone

## 7. Tap **POP.**

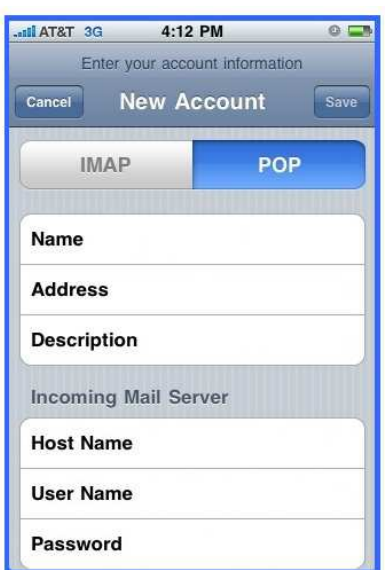

8. Enter your Incoming Mail Server information:

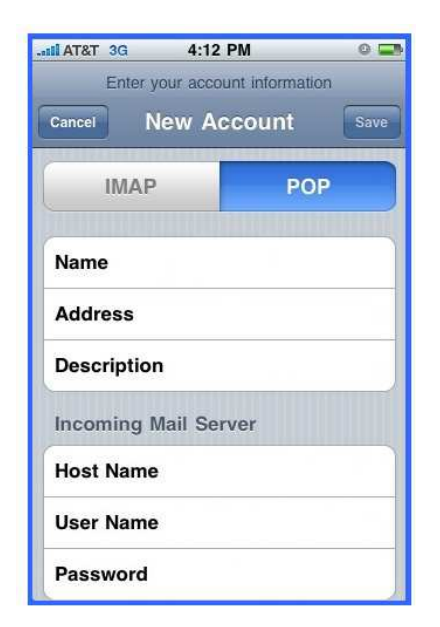

Host Name : pop.domain.com.hk User Name : userid01 Password : abcd01 9. Enter your Outgoing Mail Server information:

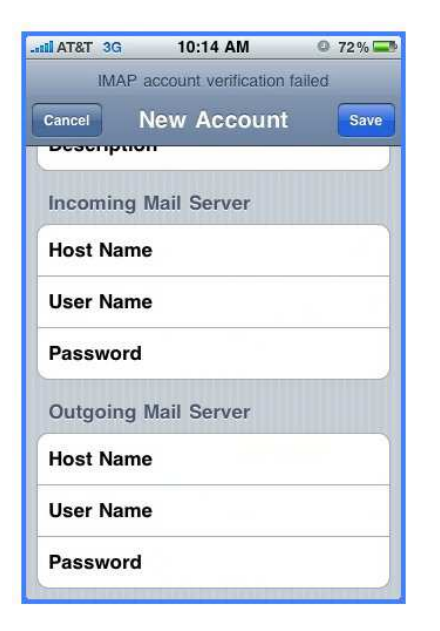

Host Name : your internet company provided User Name : check your internet company provided Password : check your internet company provided

### 10. Tap Save to finish

| No Service 🛜 | 5:25 PM |      |
|--------------|---------|------|
| Cancel       |         | Save |
| Mail         |         | N    |

11. If you receive an error stating "Cannot Connect Using SSL", select <u>Yes</u> to setup the account <u>without SSL</u>.

| Cannot Conne     | ect Using SSL     |
|------------------|-------------------|
| Do you want to t | ry setting up the |
| account wit      | thout SSL?        |
| Yes              | No                |

12. Check POP server (incoming server) port number should be 110

13. Check <u>SMTP server</u> (outgoing server) port number with your smtp service provider, e.g. broadband company or telecommunication company